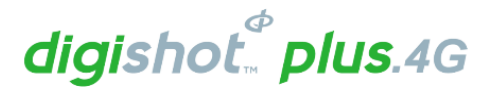

# COMMANDER SYSTEM QUICK REFERENCE GUIDE

UTM-00343 | Rev 1 | 2017

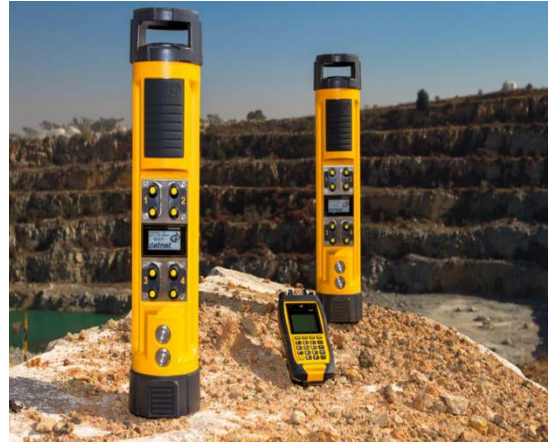

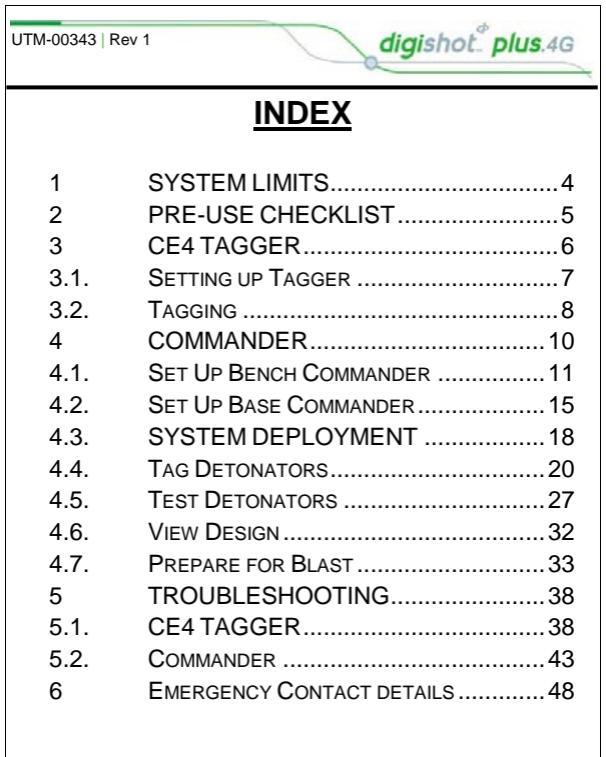

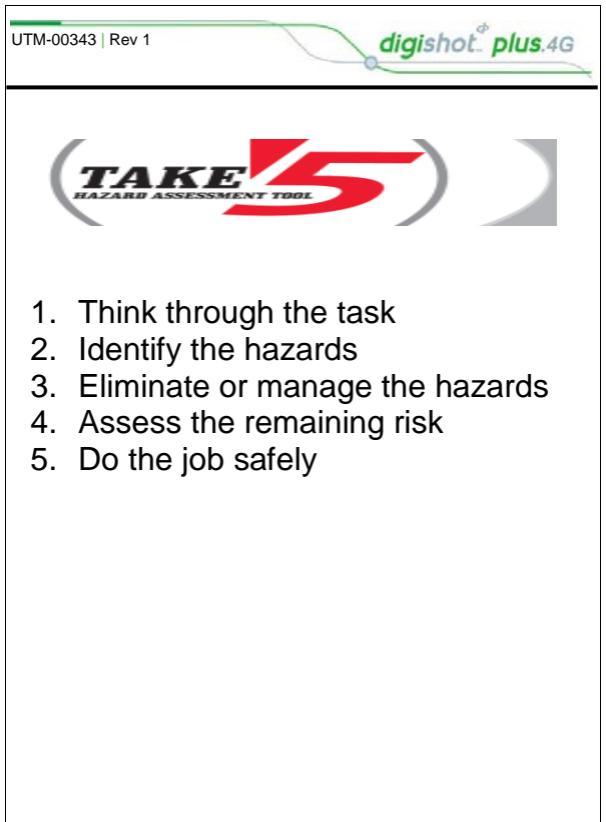

# SYSTEM LIMITS

The 4G system limits must be adhered to at all times to ensure that blasts are successfully initiated.

digishot plus.4G

| Maximum harness wire per channel               | 2,500m                                   |
|------------------------------------------------|------------------------------------------|
| Maximum downline per channel                   | 12000m                                   |
| Maximum Bench Commanders per Base<br>Commander | 10                                       |
| Maximum detonators per Tagger                  | 16000                                    |
| Maximum detonators per Channel                 | 400                                      |
| Maximum detonators per Bench Commander         | 1600                                     |
| Maximum detonators RF                          | 16000                                    |
| Maximum detonators standalone                  | 1600                                     |
| Maximum detonators per hole                    | 6 decks x<br>3 dets<br>each =<br>18 dets |
| Maximum holes per string                       | 400                                      |
| Maximum strings per blast design               | 44                                       |
| Maximum line-of-sight for Remote Firing        | 3km                                      |
| Maximum delay for any detonator                | 20,000ms                                 |
| Minimum delay per detonator                    | 0ms                                      |
| Minimum delay increment                        | 1ms                                      |
| Maximum Wi-Fi connectivity distance            | 10m                                      |

2

# PRE-USE CHECKLIST

digishot plus.4G

Prior to arrival on the bench:

| 1. | Ensure Commanders and Taggers are<br>fully charged.                                        |  |
|----|--------------------------------------------------------------------------------------------|--|
| 2. | Check for latest software version                                                          |  |
| 3. | Check communications settings on Bench<br>Commander and Base Commander<br>correspond.      |  |
| 4. | Ensure Smart Cards are available and<br>check serial numbers to ensure they are<br>paired. |  |
| 5. | Ensure dates and times on control<br>equipment are correctly set.                          |  |
| 6. | Ensure correct amount of detonators and harness wire are delivered to the bench.           |  |
| 7. | Ensure that blast layout is correctly loaded onto Tagger.                                  |  |
| 8. | Ensure a copy of Tagging Plan is<br>available.                                             |  |
| 9. | Ensure pre-planning is performed.                                                          |  |

3

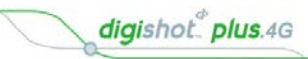

# CE4 TAGGER

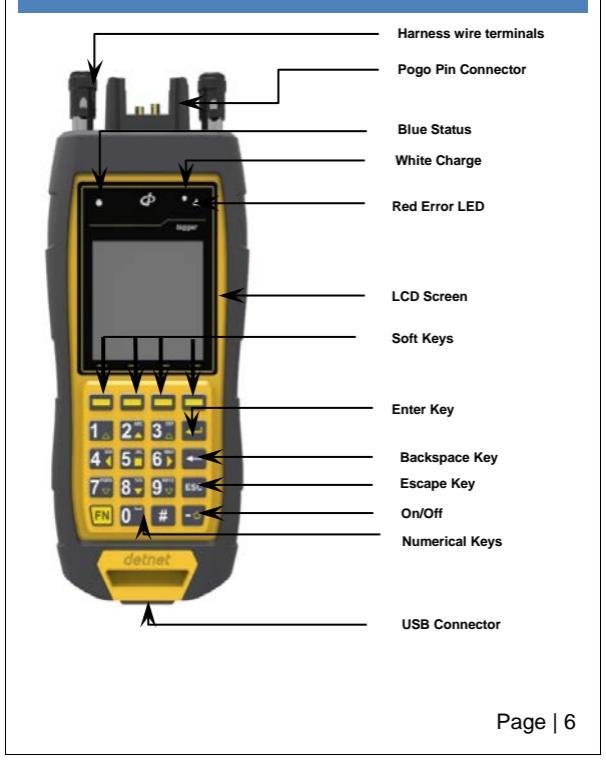

# 3.1. Setting up Tagger

## Turn Tagger ON

Enter Password (Default password 9949 - If required)

digishot plus.4G

### Configure Tagger

From Main Menu press configuration soft key.

### Once in the CONFIGURATION menu press:

- 1 to enter 4G Setup
- 2 to enter Device Setup
- 3 to enter Advanced Setup
- 4 to enter Factory Setup (Password protected)

#### The Device SETUP menu will allow you to:

- Adjust the Screen CONTRAST
- Adjust the Screen Brightness
- Set the TIME ZONE for your location. (GMT+2 for SA)
- To set the Auto Shutdown time for the Tagger
- Choose one of 3 Languages ENGLISH, SPANISH and FRENCH
- Set up the conversion units used i.e. Imperial or Metric

#### The Advanced SETUP menu will allow you to:

- Assign Tagger ID (using multiple taggers)
- Link up PC to Tagger through Wi-Fi
- Link up PC to Tagger through a USB cable
- Link up Commander to Tagger through Wi-Fi
- Remote view on your PC (USB)
- Clear Det IDs (incorrectly tagged dets)
- Change the Device Password

Press "Home" soft key to return to "Main Menu"

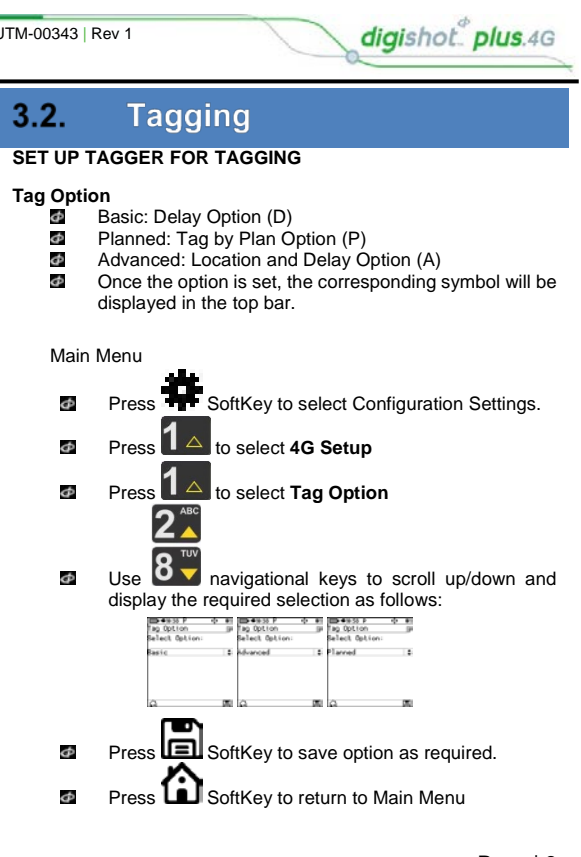

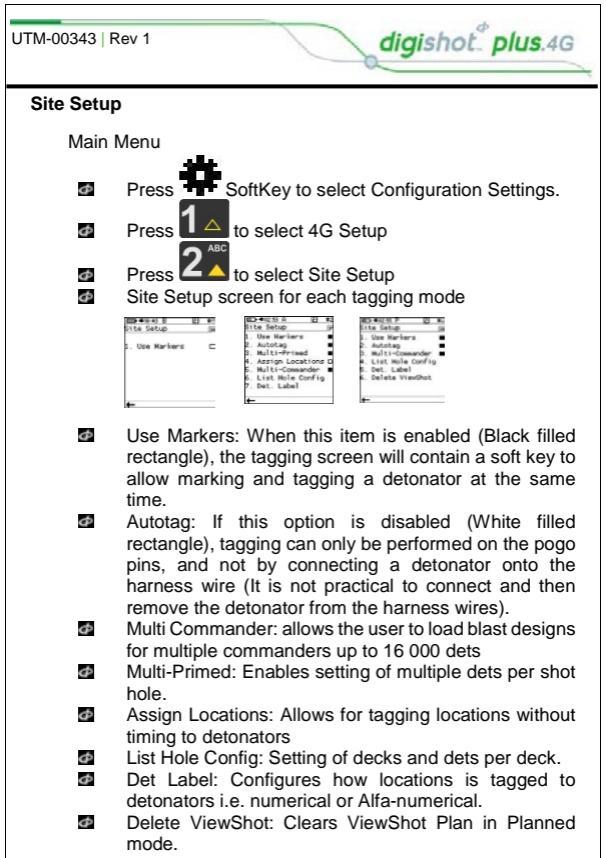

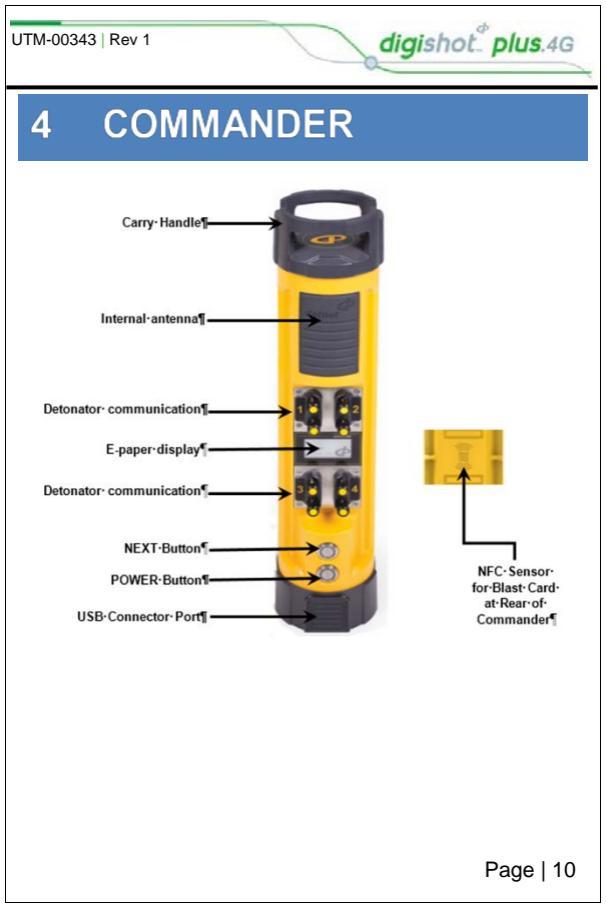

## 4.1. Set Up Bench Commander

digishot plus.4G

### Power up the Commander

1. Main Menu

đ

Φ

- Press to select Configuration
- 2. Configuration Menu
  - Press to select Advanced Setup
- Advanced Setup
  - 3
  - Press to select Bench Box Mode
  - Bench Box Mode will be activated
  - User will be prompted to shut the CE4 Commander down and restart for the change to take effect

| UTM-0034               | 3   Rev 1 digishot plus.4G                                                                      |
|------------------------|-------------------------------------------------------------------------------------------------|
| Conne                  | cting CE4 Tagger to CE4 Commander via Wi-Fi                                                     |
| ENSURE<br>CE4 TA       | E THAT THE BENCH IS CLEARED BEFORE THE DETONATORS OR GGER IS CONNECTED TO THE BENCH COMMANDER.  |
| 1.                     | Switch both the Commander and the Tagger ON                                                     |
| 2.<br>Observ           | to connect CE4 Tagger to CE4 Commander via Wi-Fi<br>ve the Commander ID                         |
| 3.                     | Enter the Commander ID                                                                          |
| 4.                     | Press key to connect to Commander                                                               |
| 5.                     | CE4 Tagger will connect to Commander                                                            |
| 6.                     | Enter device password when prompted                                                             |
| 7.<br>Device<br>connec | Press key to continue<br>password will be required only during first<br>ction to the Commander. |
| 8.                     | CE4 Commander Main Menu will be displayed                                                       |
|                        |                                                                                                 |
|                        |                                                                                                 |
|                        |                                                                                                 |
|                        |                                                                                                 |
|                        |                                                                                                 |
|                        | Page   12                                                                                       |

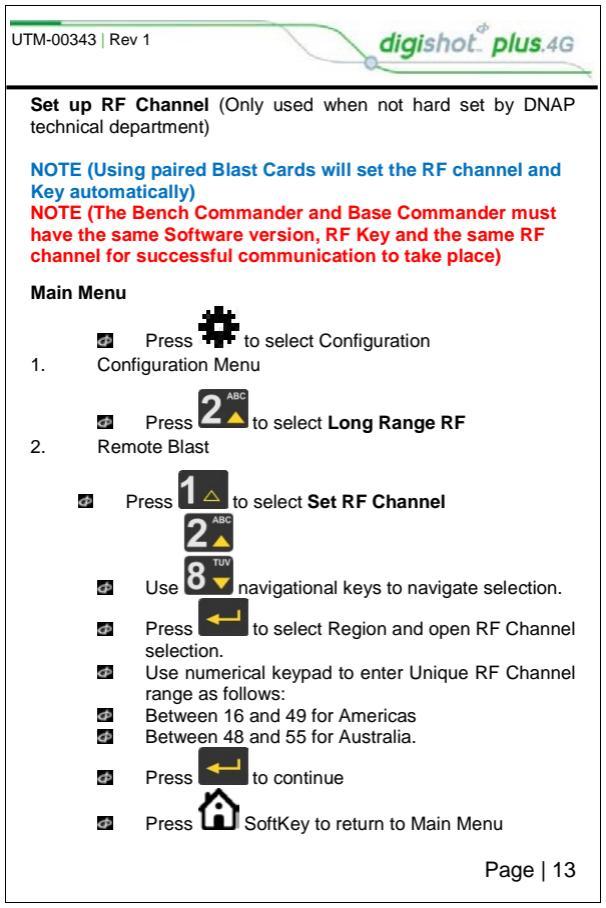

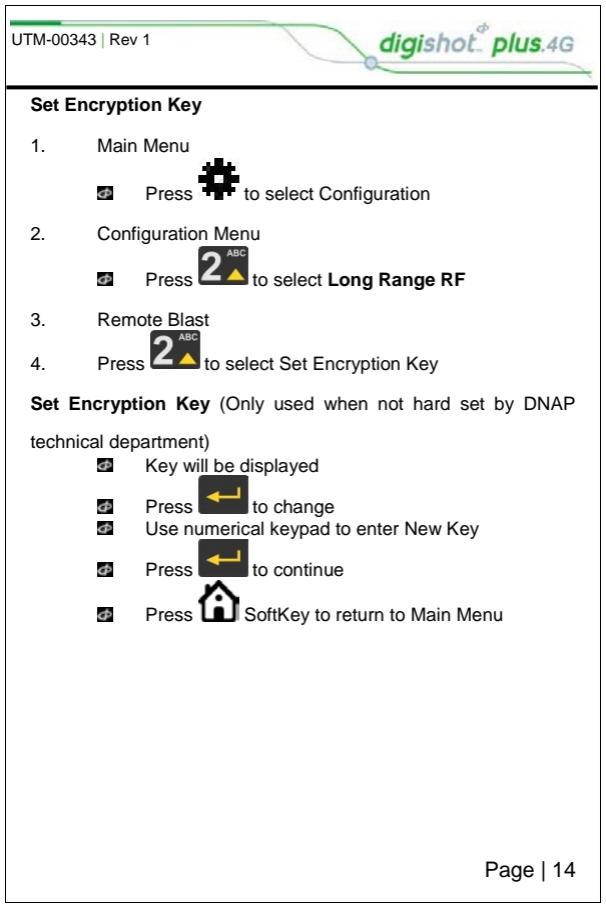

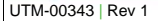

## 4.2. Set Up Base Commander

digishot plus.4G

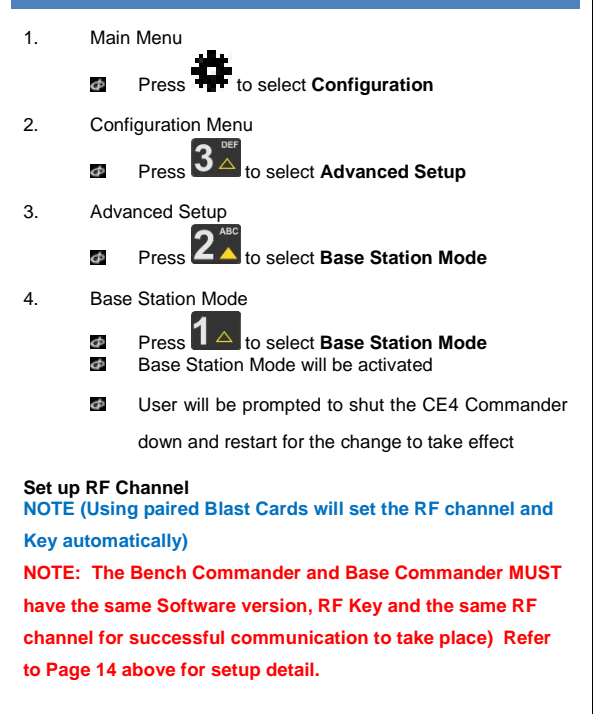

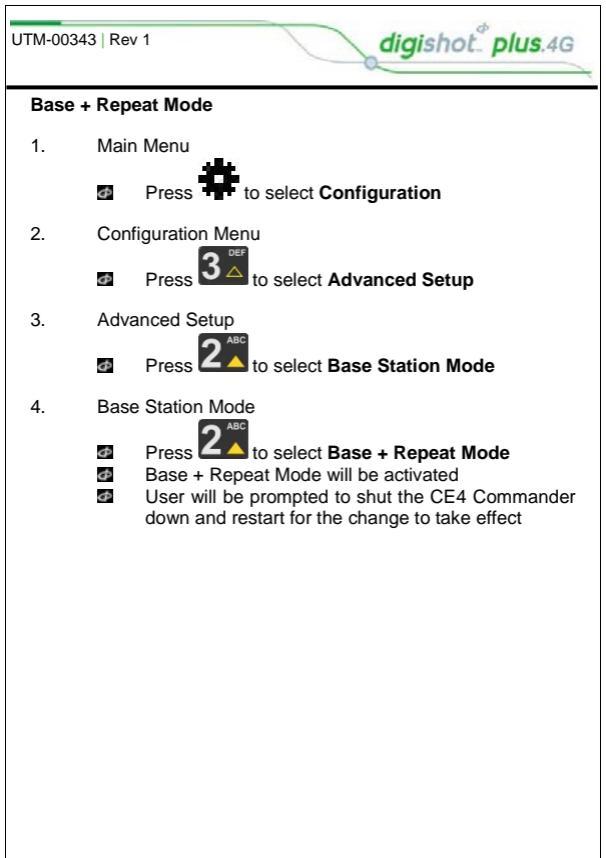

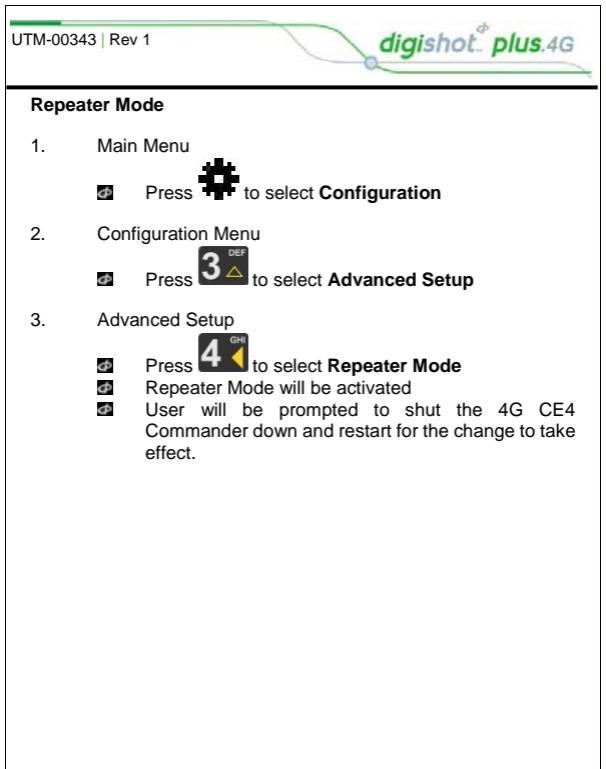

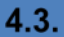

## SYSTEM DEPLOYMENT

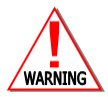

NO DETONATOR SHALL BE CONNECTED TO THE TAGGER WHILST THE CE4 TAGGER IS CONNECTED TO A CHARGER

digishot plus.4G

## Inherent Safety

- CE4 Taggers are said to be INHERENTLY SAFE because they cannot produce the necessary minimum required firing voltage to blast the electronic 4G detonator.
- The CE4 Tagger is also unable to produce the encoded FIRING SIGNAL necessary to initiate a blast.
- The CE4 Tagger must NEVER be connected to a normal electric detonator or a suspected damaged/shrink wrapped detonator.

## Safety Warnings

Batteries may leak or explode if incorrectly handled.

digishot plus.4G

Only use batteries approved for use in the CE4 Tagger.

Do not expose the battery to an open flame or excessive heat.

Replacing external batteries in the battery pack must be done in a safe and dry place so as to prevent ingress of moisture or condensation into the battery pack enclosure.

Do not apply undue pressure to the LCD screen as this could damage the Tagger or cause a malfunction.

Should the LCD screen break, care should be taken to avoid injury from broken glass and to prevent liquid crystal from the screen touching the skin or entering the eyes and mouth.

Φ

# 4.4. Tag Detonators

## 4.4.1. Basic (B) Tagging Option

1. From the Main Menu

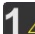

- Press La to select New Design
- Type in delay required
- 2. Tag Detonators Warning
  - Press OK SoftKey to acknowledge warning

This detonator warning message will only be displayed when the

user opens the tagging screen on the initial start-up of the device.

- 3. Enter desired delay
  - Use the keypad to enter the delay in milliseconds
  - Connect detonator and press to continue
  - Detonator number and delay entered will be displayed
  - Tagger will be in ready state to enter next detonator delay\_\_\_\_\_

digishot plus.4G

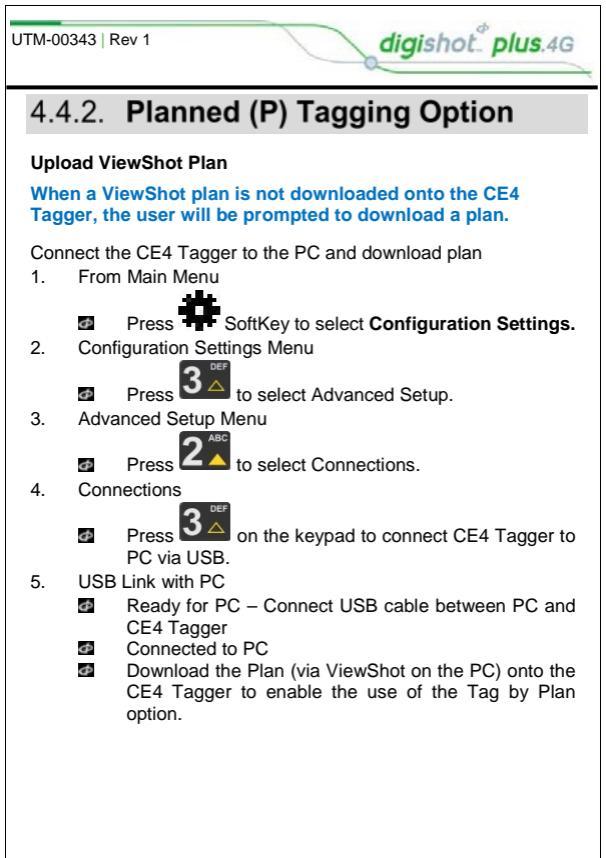

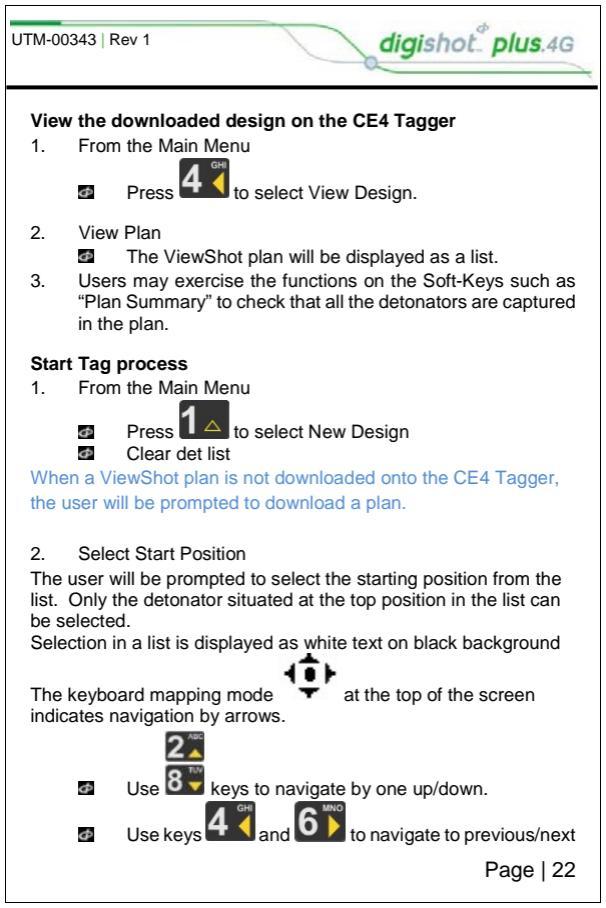

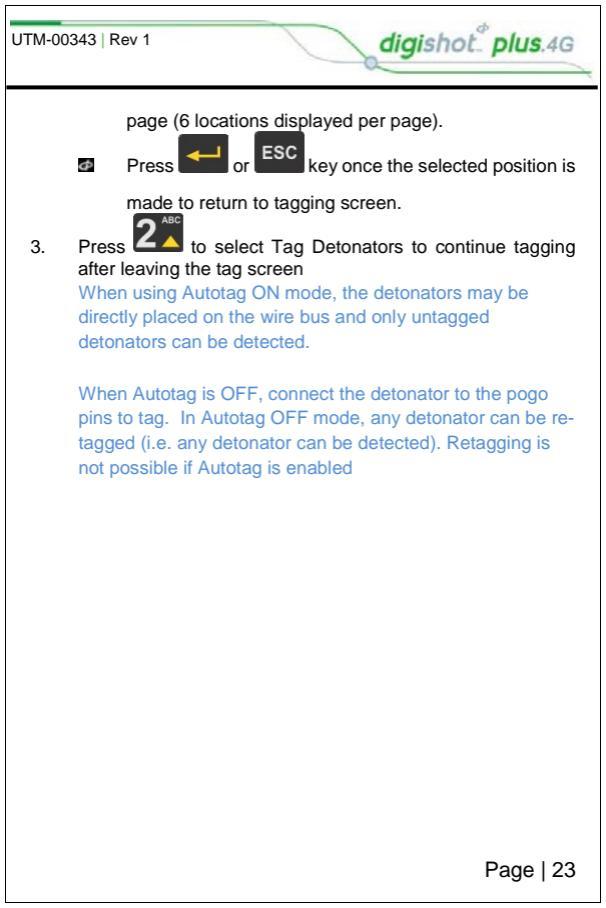

## 4.4.3. Advanced (A) Tagging Option

digishot plus.4G

The Advanced Mode option is NOT recommended if the user does NOT have a paper plan. The emphasis with this tagging option is on TIME, since location is used for tracking purposes

- 1. Initial Setup:
  - String Number
  - Row Number
  - Hole number
  - Absolute Time / Starting Time
  - Inter-Hole Increment
  - Hole configuration i.e. decked etc.
  - Hole loading per deck or per hole dependent on hole configuration used
- 2. Manual adjustments:
  - Timing Mode
  - Inter-Hole Increment
  - Absolute Time
  - Row Increment or decrement

Observe the vvv display which will indicate keyboard mapping

mode.

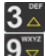

Use by keys to add/subtract time increment from the current time displayed on the screen equal to the inter hole delay set

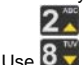

Φ

Φ

keys to add/subtract hole increment in 1ms

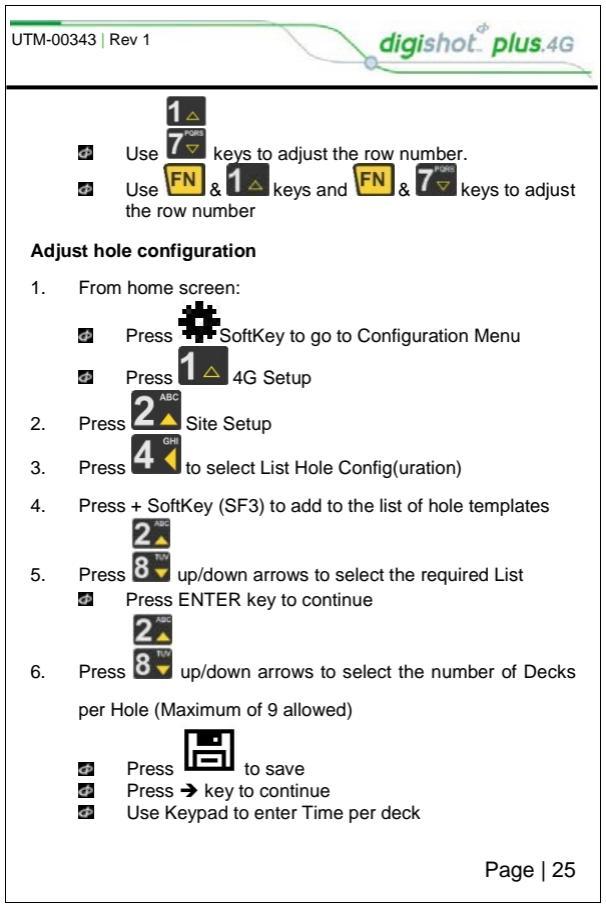

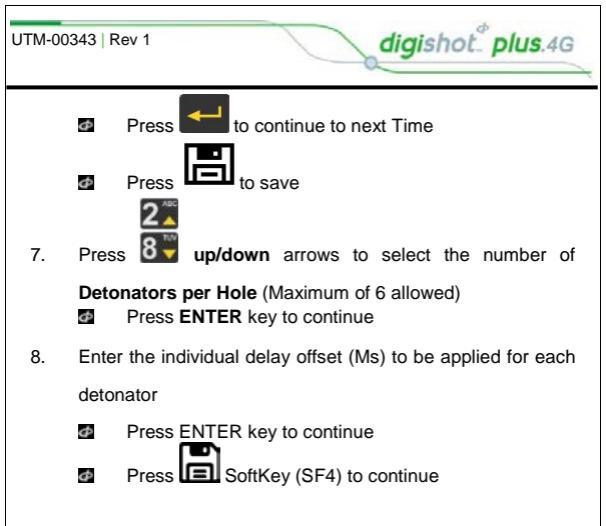

The detonators should be counted from the bottom of the hole up. I.e. Detonator 1 is located at the bottom of the hole or in the bottom deck

When using Autotag ON mode, the detonators may be directly placed on the wire bus and only untagged detonators can be detected.

When Autotag is OFF, connect the detonator to the pogo pins to tag. In Autotag OFF mode, any detonator can be re-tagged (i.e. any detonator can be detected). Retagging is not possible if Autotag is enabled.

## 4.5. Test Detonators

4G detonators connected to the harness wire that are not in the detonator list will be ignored.

digishot plus.4G

### Test All

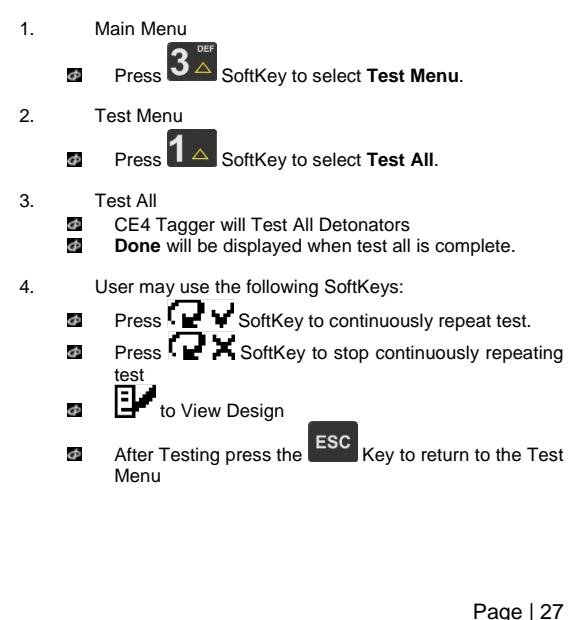

| UTM-0 | 0343    | Rev 1 digishot plus.4G                                                                                                    |
|-------|---------|----------------------------------------------------------------------------------------------------|
| Tes   | t Strin | ng                                                                                                    |
| 1.    | I       | Main Menu                                                                                                    |
|       | Ø       | Press 3 SoftKey to select Test Menu.                                                                                                    |
| 2.    | -       | Test Menu                                                                                                    |
|       | Ф       | Press 2 SoftKey to select Test String.                                                                                                   |
| 3.    | Ф       | Fest String<br>Enter required String number                                                                                              |
|       | 9 9 9   | Press to continue<br>CE4 Tagger will Test All Detonators on specified string<br><b>Done</b> will be displayed when test all is complete. |
| 4.    | ι       | Jser may use the following SoftKeys:                                                                                                    |
|       | Φ       | Press SoftKey to continuously repeat test.                                                                                               |
|       | Ф       | Press SoftKey to stop continuously repeating                                                                                             |
|       | Ф       | to View Design                                                                                                    |
|       | Φ       | After Testing press the ESC Key to return to the Test Menu                                                                               |
|       |         |                                                                                                    |
|       |         |                                                                                                    |
|       |         |                                                                                                    |
|       |         |                                                                                                    |
|       |         | Page   28                                                                                                    |

| UTM-0 | 0343   Rev 1 digishot. <sup>4</sup> plus.4G                                                             |
|-------|----------------------------------------------------------------------------------------------------|
| Tes   | t Single Detonator                                                                                      |
| 1.    | Main Menu                                                                                               |
|       | Press SoftKey to select Test Menu.                                                                      |
| 2.    | Test Menu                                                                                               |
|       | Press SoftKey to select Test Single Det.                                                                |
| 3.    | Test Single<br>Connect Detonator to CE4 Tagger<br>Detonator will be tested<br>Results will be displayed |
| Lea   | kage Test                                                                                               |
| Hig   | leakage levels can result in potential misfires of the 4G                                               |
| dete  | nators.                                                                                                 |
| 1.    | Main Menu                                                                                               |
|       | Press SoftKey to select Test Menu.                                                                      |
| 2.    | Test Menu                                                                                               |
|       | Press 4 SoftKey to select Test Leakage.                                                                 |
| 3.    | Leakage Test                                                                                            |
|       | CE4 Tagger will Test Leakage on all Channels                                                            |
|       | Press SoftKey to continuously repeating                                                                 |
|       | test<br>Page   29                                                                                       |

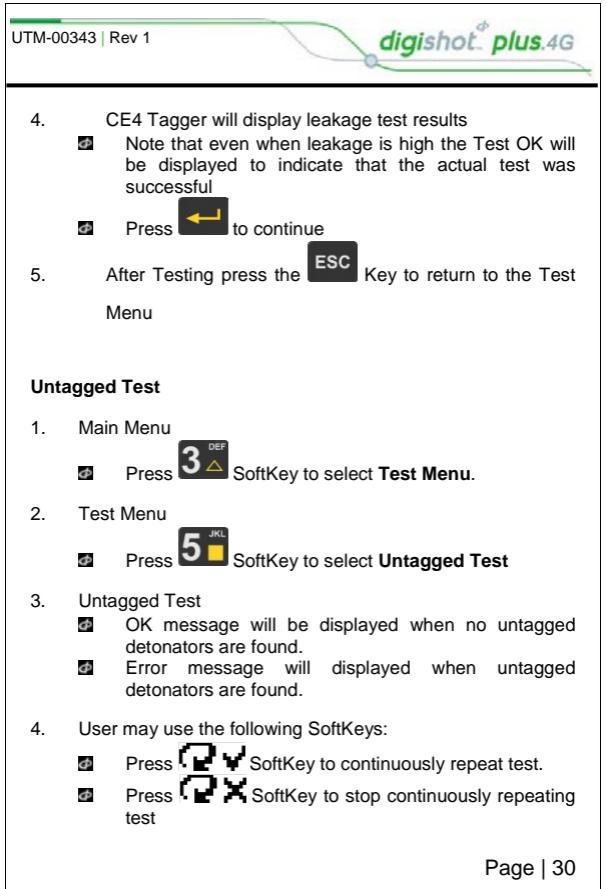

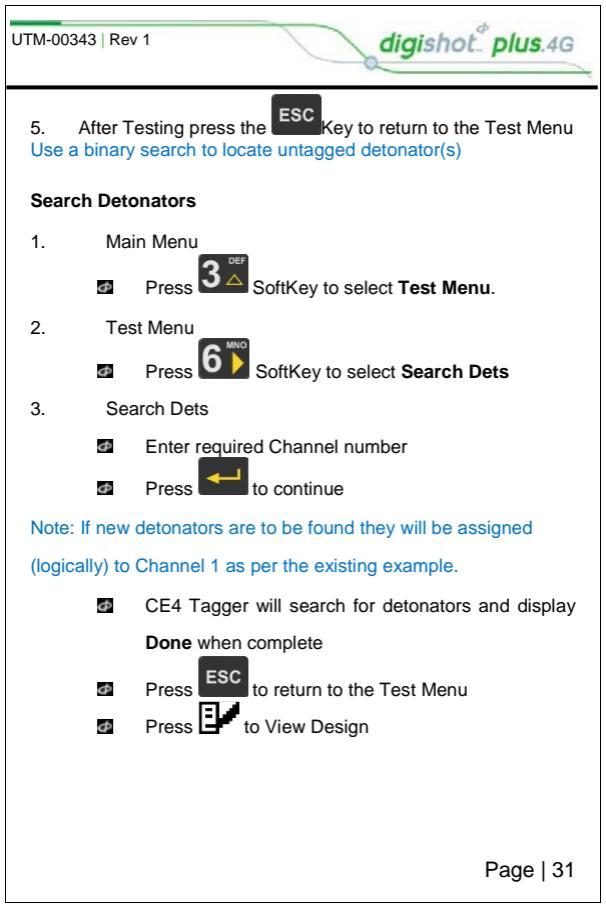

## 4.6. View Design

 LIST DETONATORS displays a complete list of all detonators the Tagger has tagged

digishot plus.4G

- LIST MISSING DETS displays a list of missing detonators found during testing compared to the Detlist created during tagging
- LIST NEW DETS displays a list of all new detonators found during testing compared to the Detlist created during tagging
- LIST BAD STATUS displays a list of all detonators that are faulty during testing
- BLAST SUMMARY displays a summary of detonators per row, total detonators connected and number of special detonators connected
- DUPLICATE LOCATION will display only the detonators that were found having the same location.
- BLAST SUMMARY displays the blast presenting a summary of detonators per channel.

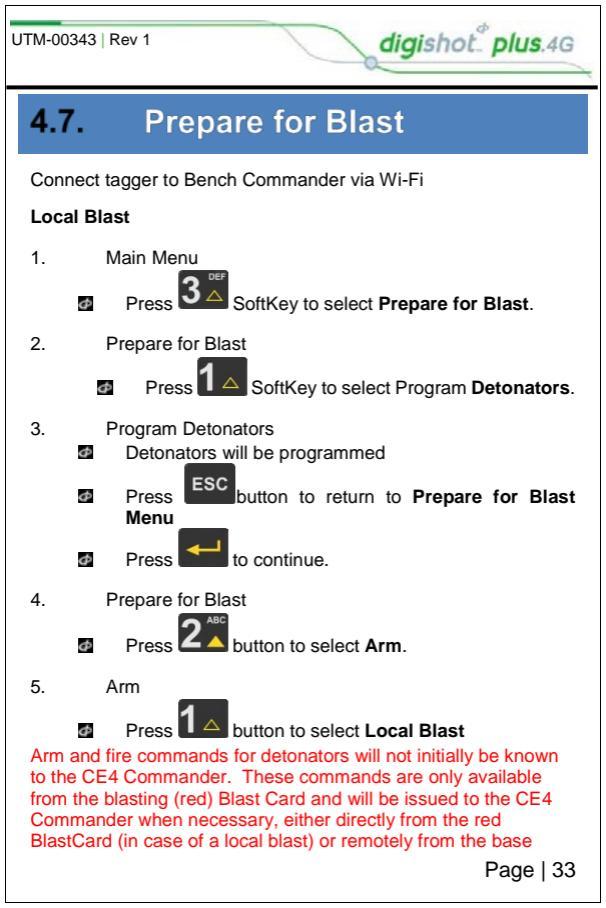

| UTM-00       | 343   Rev 1 digishot. plus.4G                                                                                                    |
|--------------|----------------------------------------------------------------------------------------------------|
| com<br>the ( | nander. Arm and fire blasting commands will be erased from commander memory after use.                                                                                                    |
| 6.           | Local Blast<br>User will be prompted to Scan Key<br>Scan the Red Blast Card at the back of the<br>CE4 Commander<br>Enter the associated PIN<br>Press to continue.                                                                                                    |
| 7.           | <ul> <li>Local Blast</li> <li>Press and hold the NEXT button on the front of the CE4 Commander</li> <li>The CE4 Commander will initiate a Grace period</li> </ul>                                                                                                    |
| 8.           | <ul> <li>Local Blast</li> <li>The CE4 Commander will initiate a 30-second high-voltage charging period followed by a 90-second blast window.</li> <li>Should there be detonators marked as "last det", the last det test will be performed between the charge and blast window</li> </ul> |
| 9.           | Local Blast                                                                                                    |
|              | Press both FIRE-buttons (SoftKeys) on the CE4                                                                                                    |
| 10.          | Local Blast<br>Blast Command sent                                                                                                    |

| UTM-00                                | 1343   F                                       | Rev 1 digishot plus.4G                                                                                                    |  |
|---------------------------------------|------------------------------------------------|----------------------------------------------------------------------------------------------------|--|
| Rem                                   | ote B                                          | last                                                                                                    |  |
| Con                                   | nect ta                                        | agger to Bench Commander via Wi-Fi                                                                                                    |  |
| 1.                                    | Main Menu                                      |                                                                                                    |  |
|                                       | Ф                                              | Press 3 GoftKey to select Prepare for Blast.                                                                                                    |  |
| 2.                                    | Prep                                           | are for Blast                                                                                                    |  |
|                                       | Ф                                              | Press <b>1</b> SoftKey to select Program <b>Detonators</b> .                                                                                                    |  |
| 3.                                    | Prog<br>Ø                                      | ram Detonators<br>Detonators will be programmed                                                                                                    |  |
|                                       | Ф                                              | Press esc or button to return to Prepare for Blast Menu.                                                                                                    |  |
| 4.                                    | Prep                                           | are for Blast                                                                                                    |  |
|                                       | Ф                                              | Press 2 <sup>Asc</sup> button to select Arm.                                                                                                    |  |
| 5.                                    | Arm                                            |                                                                                                    |  |
|                                       | Ø                                              | Press 2 button to select Remote Blast                                                                                                    |  |
| ARM<br>knov<br>avail<br>the C<br>Blas | I and I<br>vn to t<br>able fi<br>Comm<br>tCard | FIRE commands for detonators will not initially be<br>he CE4 Commander. These commands are only<br>rom the blasting (red) Blast Card and will be issued to<br>ander when necessary, either directly from the red<br>(in case of a local blast) or remotely from the base CE4 |  |

BlastCard (in case of a local blast) or remotely from the base CE4 Commander. ARM and FIRE blasting commands will be erased from the Commander memory after use.

| UTM-00                              | 1343   F                                      | Rev 1 digishot plus.4G                                                                                                    |
|-------------------------------------|-----------------------------------------------|----------------------------------------------------------------------------------------------------|
| 6.                                  | Rem                                           | note Blast                                                                                                    |
|                                     | Φ                                             | Press SoftKey to initialise RF communication                                                                                                    |
| 7.                                  | Rem<br>Ø                                      | note Blast<br>User will be prompted to <b>Scan Key</b><br>Scan the <b>Yellow BlastCard</b> at the back<br>of the CE4 Commander                                                                           |
|                                     | Φ                                             | Enter the associated PIN                                                                                                    |
|                                     | Φ                                             | Press to continue.                                                                                                    |
| 8.                                  | Rem<br>Ø                                      | note Blast<br>Press and hold the NEXT button on the front<br>of the CE4 Commander                                                                                                    |
| Disc<br>Con                         | onne<br>nect f                                | the CE4 Commander will initiate a Grace period<br>of the CE4 Tagger from the Bench Commander.<br>the CE4 Tagger via Wi-Fi to the Base Commander.                                                         |
| 9.                                  | Rem<br>Ø                                      | note Blast<br>The Bench Commander will await a command from the<br>Base Commander                                                                                                    |
| 10.                                 | Rem<br>Ø                                      | note Blast<br>Select the applicable Bench Commander(s) by<br>pressing corresponding number on the keypad<br>Applicable Bench Commander will be Indicated by ✓                                            |
|                                     | Φ                                             | Press to continue                                                                                                    |
| Whe<br>Corr<br>is th<br>num<br>subt | en a B<br>Imano<br>e san<br>iber w<br>tract 4 | ench Commander is accessed from the Base<br>der, the "remote number" of the Bench Commander<br>ne as the bench commander number unless the<br>vas greater than 4. If the number is greater than 4,<br>4. |
|                                     |                                               | Page   36                                                                                                    |

| UTM-00343   F                                                                  | Rev 1 digishot plus.4G                                                                                                    |
|--------------------------------------------------------------------------------|----------------------------------------------------------------------------------------------------|
| đ                                                                              | Example: A Bench Commander configured as '7' will<br>have to be selected as 7-4 = 3 on the base. No other<br>bench commander may be allowed to be 3 as all<br>numbers must be unique.                                                                                                    |
| 11. Rem<br>쇼<br>쇼                                                              | note Blast<br>Wait if message "Not ready yet" is displayed<br>User will be prompted to <b>Scan Key</b> once all the bench<br>commanders are out of grace period and ready to blast.                                                                                                    |
| 12. Scar<br>o<br>o<br>o<br>o<br>o<br>o<br>o<br>o<br>o<br>o<br>o<br>o<br>o<br>o | n Key<br>Scan the RED BlastCard at the back of the CE4<br>Commander<br>Enter the corresponding PIN<br>Press to continue<br>'Awaiting High Voltage and Press Next'<br>messages will alternate on the screen<br>Press and Hold the NEXT button on the front of<br>the CE4 Commander<br>The CE4 Commander will initiate a 30-second high-<br>voltage charging period followed by a 90-second blast<br>window<br>Press both FIRE-buttons (SoftKeys) on the CE4<br>Tagger to fire<br>Blasting will take place<br>Blast Command sent message will be displayed |

# 5 TROUBLESHOOTING

# 5.1. CE4 TAGGER

A Binary search is used to find untagged detonators, high leakage and short circuits

digishot plus.4G

## 1. Untagged detonator (detonator does not have

- a delay or location)
- a. Apply BINARY SEARCH method in conjunction with UNTAGGED TEST in the TEST MENU (a binary search is the quickest way to determine the source of a leakage or untagged detonator error; the method consists of dividing the problem area into halves and isolating the problem by repeating this process)
- Once untagged detonator is identified, tag detonator with correct location
- c. Conduct TEST/ALL to ensure that the problem has been corrected

## 2. High Leakage (> 1.0 mA)

a. Apply BINARY SEARCH method in conjunction with LEAKAGE TEST in the TEST MENU

digishot plus.4G

- Once the leakage is identified, determine if leakage can be fixed
- c. If harness wire leakage exists, fix or replace the affected harness wire
- d. If leakage exists on a detonator, attempt to remove leakage by removing excess downline
- e. Conduct a leakage test on all channels to ensure that the problem has been corrected
- f. Once the problem detonator/s have been isolated and removed – note the lead length, ID#, Batch# & DOM on your paperwork

## 3. Leakage (between 0.3mA and 1.0mA)

- a. Apply BINARY SEARCH method in conjunction with LEAKAGE TEST in the TEST MENU
- Once the leakage is identified, determine if leakage can be fixed
- c. If harness wire leakage exists, fix or replace the affected harness wire
- d. If leakage exists on a detonator, attempt to remove leakage by removing excess downline

- If this is not possible and the leakage is lower than 1mA, connect this detonator to a free channel
- f. Conduct a leakage test on all channels to ensure that the problem has been corrected

digishot plus.4G

- g. Once the problem detonator/s have been isolated and removed – note the lead length, ID#, Batch# & DOM on your paperwork
- FAIL (Detonator does not reply during tagging or test)
  - Check the connection between the Tagger/Bench Commander and the detonator – ensure the harness wire isn't broken or damaged
  - b. If Tagging and in "Auto" mode, disconnect the tagger and the detonator from the harness wire
  - c. Connect the CE4 tagger to the DS+ connector via the "Pogo Pins" and test single det via the tagger test menu
  - d. If the detonator tests "Fail" cut the lead wire as close to the collar of the hole and beyond into the stemming if evidence is noted for possible damage within, as practicable, strip and hardwire to the tagger and test.
  - If the detonator tests "Fail" Proceed with your site misfire procedure, which may involve recovery of the stemming in order to re-prime the hole

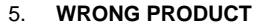

 Disconnect the suspected detonator and test using "Test Single Det" on pogo pins

digishot plus.4G

- b. If the Tagger reports "Fail" re-prime hole
- If the Tagger reports "Wrong Product" treat as "Low Read"

Example of poor connection –Spade Connector blades not cutting in lead wire

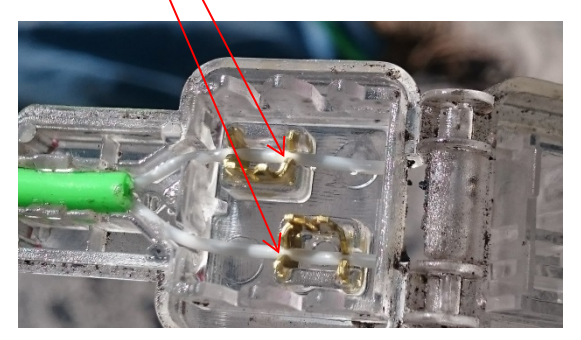

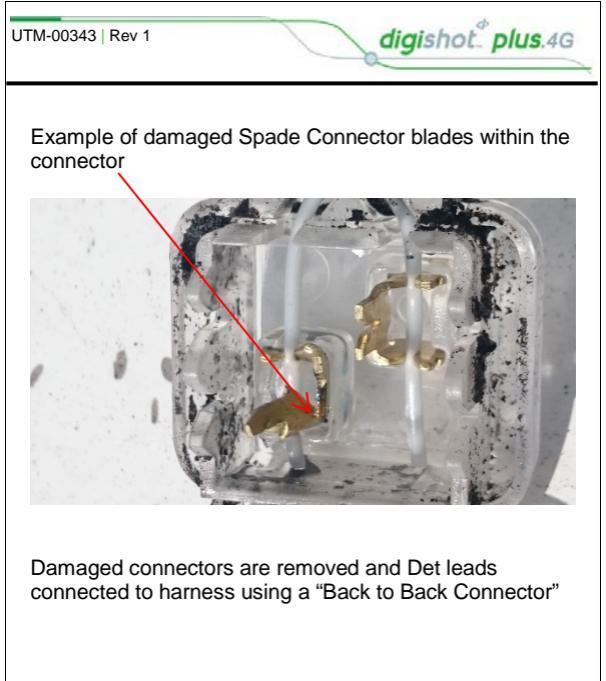

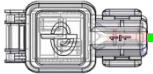

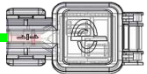

Back to Back Connector

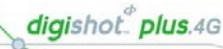

## 5.2.

## Commander

| Low Battery          |                                                  | When Envelope in digitation, Press # In digitary Error Screen<br>Ensure that the Commander is failly charged before it is digitarying in a blast.<br>Doub this error logger, charge the Commander before using or atternatively use<br>another Commander that has been sufficiently charged.                                                                                                    |
|----------------------|--------------------------------------------------|----------------------------------------------------------------------------------------------------|
| Charge fault         | Bolt                                             | The Osepa Fault will be displayed to indicate that the Commander is not<br>charging fault the connected charge. Them that the charging cable is<br>authors output power to share the Commander. A charger capable of<br>suppling 3Ar greater is preferred.                                                                                                    |
|                      |                                                  |                                                                                                    |
| Design Changed       | Barton B. S. S. S. S. S. S. S. S. S. S. S. S. S. | This error will cour when the Commander difficults had the decay has changed<br>from industes hits, when a wee disturble the been fund, or a disturbut has<br>gare mixing. When this error accurs, the care is encouraged to be taxen to be take<br>in errors the the base disclosingly count is encouraged. The taxes has had<br>a service that the base disclosing count is encouraged to be taxen been<br>interesting of the service of the service of the service of the tax<br>to be based and the service of the service of the service<br>to be based and the service of the service of the service<br>to be based and commander. Should been be a missing distingtor, if mult<br>be found and commander. |
| Detonator(s) Missing | te it. in the second                             | This warring is triggered when the Commander detects that a previously<br>connected detonator is no longer present on the line. When this error occurs the<br>user is encouraged to examine the list to determine which debrator is missing.<br>The user will then need to return to the beach to identify and correctible fault.                                                                                                    |

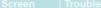

#### Trouble-shooting/Remedial Action

| High Leakage           | 300 10 0         2         44           Fillow 10 0         0.0         0           Children 10 0         0.0         0           2         0.0         0.0           4         4.4         3.2           Bigh 1eakage         2x |
|------------------------|----------------------------------------------------------------------------------------------------|
| Last detonator not set | 2016/0 2 44<br>2016/041095<br>C3Last det(s) not set                                                                                                    |

Leakage is tested during versus stages, including testing and programming. Should a tipk telesion seming be triggered, the user vall need to the source of the takage – this performed most efficiently by uring a Taggar. This user is encouraged to disconcert the shift path the Commander and double the shift performs and the during the take shift with a Taggar. This takage should be performed in the source of the takage to had be the shift of the process to the source of the takage to had be the shift of the process to the regarded with the source of the beauted of the process to the source of the source of the takage to had be the shift of the process to the source of the source of the source of the take the source of the source of the take the source of the source of the sou

digishot plus.4G

It is recommended that the user resolve all leakage sources to have a leakage of 0 mA, however, should it not be possible to eradicate all leakage sources, the system may be able to cope with leakage sources up to 1 mA per channel.

Each channel on the Commander needs to discover at lead one detonator that has been marked as the 'aid dotomic' on the string. To ensure that there is considering to the lead unit on the harrens, this last detonator will be searched by aid after changing. The Commander will also channel the voltage supplied to the lead obscular to bound the Commander on the dotomator marked as the 'aid detonator' on Should the Commander on the dotomator marked as the 'had detonator' on the lead obscular to be and the channel marked as the 'had detonator' on a

Should the Commander not tind a detonator marked as the last detonator on a channel, the Last detonator not set notification will be displayed – note that the channel affected will also be indicated.

| High Leakage           | Bit 16         D         41           Palves In all<br>OCCUPERT LEXAND         0         0           2         0         0         0           2         0         0         0           2         0         0         0           2         0         0         0         2           4         4         3         3         High leakage           2x         1         1         1         1 | Leading in livels damay service tabget, heading leading and programming<br>biological is tab issued assumed bio Togorch, to an use find not find the source<br>of the leading—this apertiment encodenticity by using a flager. The user is<br>not be leading—this apertiment encodentic table tables are<br>streamed and only and on this process can be repeated with the source of the<br>properties on only more tables and the tables. The leading tables the<br>source of the source of the streamed tables the encodential tables<br>are tables and tables are source and the<br>dama-bio source and the source of the<br>properties of the source of the<br>dama-bio source biomediant tables are<br>and also damage to the source leading as<br>sources to there are<br>sourced and the damage tables and tables assumes, the<br>spatient may the diffe to cope with leadings sources up to 1 mA per channel.                                                                                                    |
|------------------------|----------------------------------------------------------------------------------------------------|----------------------------------------------------------------------------------------------------|
| Last detonator not set | EDH 55 [2] #4<br>2024 (station<br>C3Last det(s) not set                                                                                                    | Each channel on the Commander needs to discover al lead one detanator that<br>has been marked as the "ket discussion" on the string. To ensure that there is<br>to you all the channel of the string of the string of th |

(- -)

digishot plus.4G

Wire limit exceeded ra Nell ancester? Last detonator error

This warning will trigger when the cumulative detonator wire length for a channel is exceeded. The down-line wire length of each detonator is stored in memory, and the software can thus calculate the total down-wire length per channel. If this total length exceeds 8000m the warning will be triggered. It is recommended that the user decrease the down-wire length on the channel in question by moving detonators to another channel.

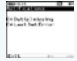

This error occurs when communication to the last detonator is unsuccessful after charging and just prior to firing. If the last detonator is not found it indicates a harness break or the last detonator does not have sufficient voltage to initiate The user is encouraged to disarm and return to safe voltage. After waiting the minimum of 10 minutes re-entry time as per the manufacturer requirement, proceed to the string in question to identify the source of the fault. A Tagger may be used to aid in this process. The first step would be to check if there is a leakage problem on the string. Once this is resolved the user will need to test the string to check if all the expected detonators are present on the line.

| Mafree Expected                  |                                        | This exempt at the displayed army the firmy endow if the voltage of the latt<br>distribution is to be the second lattering. The share between it is<br>distribution is to be write the second lattering. The share the second<br>endowed is the strategies of the second lattering and the<br>endowed of the the second lattering and the second lattering and the<br>A Tagger may be used and in the preserve. The first are write if the succe if endowed<br>is to the string to check that the segected distributions are present on the late |
|----------------------------------|----------------------------------------|----------------------------------------------------------------------------------------------------|
| Current limiter has<br>activated | Gran Key<br>State Key<br>Mart Nacional | This error may tagger at any point during the testing, programming or tring<br>process. The error point is buescassively the privation of the curror of the<br>channel. The Tagger may be used to identify the source of balaque using the<br>branky search because. If this error occurs after programming the user will need<br>to reprogram the channel.                                                                                                    |

## digishot plus.4G Untagged detonator found When the Commander detects a detonator that still has the internally recorded factory ID, which means that it has not been successfully tagged, it will trigger the

untagged warning. The Tagger may be used to find the untagged detonator on a string using the binary search technique

Once the untagged detonator has been found, it must be tagged with a delay or location (or both) as per the blast plan.

PAGE 10746 0 0 0 Untagged Found E fater to continue Pringed Feet. 10 Error Intagged Data Pound - 10 here ant Sirgle But p 20. Ge Untagged Test BE 24

#### Wrong / Invalid Card This error will be displayed either when the user scans a Red BlastCard when a Yellow BlastCard is expected or vice versa. The error will also be displayed if the BlastCard is invalid. The user must scan the correct BlastCard or replace the BlastCard if it is invalid or not working correctly Wrongking Type or invalidation 20/ ÷. 02:55:37 Invalidney Ð Low Battery / Link Down / The low battery warning will be displayed when the battery has depleted to a Check RF Settings point where blasting may be jeopardised. Recharge the battery before continuing with blasting When the RF link is down at the Base Commander, the Tink down' error will be displayed. The number (B4 in example) refers to the Bench Commander with which communication has been lost. The RF connection warnings will indicate that either the RF channel or the Encryption key does not match. Adjust settings to ensure that these parameters match on the Base Commander and all the Bench Commanders.

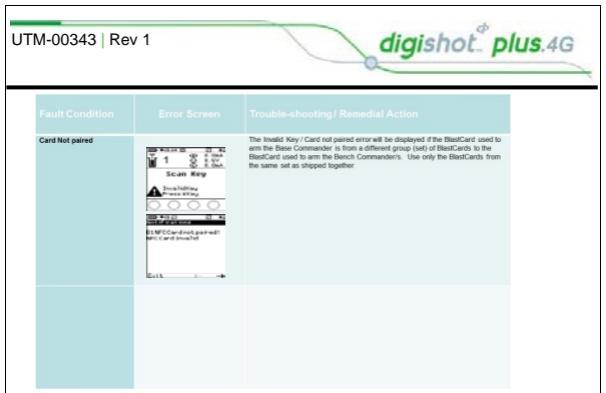

# 6 Emergency Contact details

| Name   | Surname    | Position                            | Contact      |
|--------|------------|-------------------------------------|--------------|
| Vinesh | Naidoo     | Global Market<br>Support<br>Manager | +27737925968 |
| Paul   | Laubscher  | Product<br>Support<br>Specialist    | +27824122807 |
| Henry  | Sekhukhune | Product<br>Support<br>Technician    | +27825514486 |
| Xolani | Mavundla   | Product<br>Support<br>Technician    | +27795049682 |

DetNet Portal: <u>https://portal.detnet.com/</u>

DetNet Website: www.detnet.com

- Address: Block 1B Founders Hill Office Park, Centenary Street, 1645
- Phone: 011 657 7600

Page | 48

digishot plus.4G